# iMyFone Umate Pro:iOSクリーンアップ ユーザーズガイド 株式会社メディアナビ

目次

. . . . . . . . . . . . . . . .

-----

| <u>はじめに</u>                      | 2  |
|----------------------------------|----|
| 本製品ご使用条件                         | 2  |
| 動作環境                             | 2  |
| ユーザー登録                           | 2  |
| ・ユーザー登録について                      | 2  |
| ・ご登録方法について                       | 2  |
| ユーザーサポート                         | 3  |
| ・通常サポート(無償)                      | 3  |
| ・プレミアムサポート(有償)                   | 3  |
| ホームページのご案内                       | 3  |
| iMyFone Umate Pro:iOSクリーンアップについて | 4  |
| 特長                               | 4  |
| 利用手順                             | 5  |
| インストール手順                         | 5  |
| 起動方法                             | 5  |
| 製品版に移行(メールアドレス/登録コードの入力)         | 6  |
| アンインストール方法                       | 6  |
| 機能説明                             | 7  |
| 共通事項                             | 7  |
| 機能1. ワンクリックで容量節約                 | 8  |
| 機能2. 全データ完全削除                    | 10 |
| 機能3. 削除済ファイル完全削除                 | 12 |
| 機能4. 個人データ完全削除                   | 14 |
| 機能5. 断片化データ完全削除                  | 16 |

### はじめに

このたびは「iMyFone Umate Pro:iOSクリーンアップ」をお買い上げいただきありがとうございます。 本製品は、iPhoneやiPad内の不要ファイル蓄積による動作スピードの低下や空き領域不足の改善、端末の 売却・処分時のプライバシー問題を解決することのできるツールです。

### 本製品ご使用条件

株式会社メディアナビ(以下"弊社"とします)は、本製品の使用に関し下記の条件を設定しています。

- 1. 本製品を開封した時点より、本製品の使用条件が有効になります。
- 2. 本製品を賃貸業(レンタルやリース)に使用することはできません。
- 3. 本製品の全部または一部を無断で複製・転載したり、 第三者に販売・譲渡することはできません。
- 4. 弊社は、いかなる場合も本製品使用に起因するどのような事態に対しても 一切責任を負いません。
- 5. ダウンロードもしくはパッケージ開封後の返品は、お断りします。

### 動作環境

| 対応OS:     | 日本語 Windows ®10/8.1/7<br>※64ビット / 32ビットの両OS対応<br>※64ビットOSは32ビット互換モードで動作します。<br>※Windows10/8.1では、デスクトップモードで動作します。                                                                                                    |
|-----------|----------------------------------------------------------------------------------------------------|
| 対応デバイス:   | iOS7.0以上を搭載のデバイス(iPhone/iPad/iPod touch)                                                                                                    |
| ディスプレイ:   | 1024x768ドット、HighColor(32,000色)以上表示可能なモニター                                                                                                    |
| CPU:      | ご使用のOSが推奨する環境以上                                                                                                    |
| メモリ:      | ご使用のOSが推奨する環境以上                                                                                                    |
| ディスク空き容量: | 100MB以上(データのバックアップ領域は別途必要)                                                                                                    |
| その他:      | <ul> <li>・インストールには、管理者以上の権限が必要です。</li> <li>・iOSデバイスがiTunesとの同期ができる状態であることが必要です。最新のiTunesをインストールしてご利用ください。</li> <li>・すべての環境におけるスピード改善を保証するものではありません。</li> <li>・データ消去の際は、iOS側で「iPhoneを探す」を無効にしていただく必要があります。</li> <li>・本製品利用におけるデータやデバイスの破損等トラブルに関して一切の責任を負いません。ご利用の前に必ずデータのバックアップを取り、安全を確認の上ご利用ください。</li> </ul> |

### ユーザー登録

### ・ユーザー登録について

- 1. ご登録いただいたお客様にはバージョンアップや新製品のご案内を差し上げます。
- 2. ユーザー登録は、インターネットでのオンライン登録をお願い致します。
- 3. 登録に必要な「製品シリアル番号」は本製品をご購入時のメール等に記載されます。
- 4. 「製品シリアル番号」は再発行できませんので、紛失しないように大切に保管してください。

### ・ご登録方法について

#### [推奨] オンラインからの登録

<u>オンラインユーザ登録</u>のページからご登録下さい。

#### オンライン登録ができない場合(FAX通信費、郵送代金はお客様負担)

次の情報を弊社ユーザー登録窓口までご連絡ください。

製品名/製品シリアル番号/ご登録者氏名(※)/ご登録者氏名のよみがな/住所/生年月日(※)/メー ルアドレス(※)

※印は、インターネットでの情報登録・変更を行う際に、お客様ご本人を確認する為に必要な項目。 送付先:

FAX : 03-5467-1780

郵送:〒150-0011 東京都渋谷区東1-10-9 リマージュK 2F

株式会社メディアナビ ユーザー登録係

# ユーザーサポート

「iMyFone Umate Pro:iOSクリーンアップ」の操作中に問題や疑問が生じた場合は、下記の要領で弊社 ユーザーサポート課までお問い合わせ下さい。ユーザーサポートは正規登録ユーザーの方のみに限らせてい ただきます。お問い合わせの前に以下の事項をご確認ください。

- 1 製品のシリアル番号(お客様控えシリアル番号をご参照ください)
- 2 お使いのPC機種名(型番)
- 3 具体的な症状や疑問点

#### ・通常サポート(無償)

お問い合わせの前に下記サポートページをご確認ください。 <u>http://www.medianavi.co.jp/support/support.html</u> TEL: 03-5467-1781 平日10:00~12:00 / 13:00~16:00受付 FAX: 03-5467-1780 ※年末年始(12/30~1/3)のお問合せは、1/4以降のご連絡となります。

### ・プレミアムサポート(有償)

月額500円から利用できる、パソコンに関する総合ご相談窓口です。 パソコンソフト全般の使い方から、パソコン本体の設定、周辺機器の利用方法の問い合わせまで幅広く対応。

プレミアムサポート専用の電話回線、メール対応、リモート接続対応など安心のサポートサービスです。 月額940円の聞き放題プランもあります。

http://www.medianavi.co.jp/rps/

TEL: 平日9:00~19:00 / 土曜9:00~17:00 ※PCを遠隔操作で解決するリモートサポート対応。

メール: 24時間受付

※年末年始(12/30~1/3)のお問合せは、1/4以降のご連絡となります。

### ホームページのご案内

ソフトウェア等に関する最新情報をご覧いただけます。 <u>http://www.medianavi.co.jp/</u>

# iMyFone Umate Pro:iOSクリーンアップについて

### 特長

以下の5つの機能を持っています。

(1) ワンクリックで容量節約

ワンクリックでiOSの空き領域を増やすことができます。ストレージ容量が不足して困っている時や、購 入時に比べて動作速度が遅くなってきたときなどに役立ちます。

(2) 全データ完全削除

iOS標準のファクトリーリセット(初期化)をしても完全に消去しきれていない場合があります。 このモー ドを使用して消去することで、復元不可能な形ですべてのデータを確実に完全抹消し、初期状態にしま す。 デバイスと譲渡したり売却する際にプライバシー情報を保護します。

(3) 削除済ファイル完全削除

写真やメッセージなど、削除をしたつもりのデータも、データ復元ツールなどで取り出すことができて しまいます。 このモードを使って完全・確実に消去をしましょう。

(4) 個人データ完全削除

メッセージ、Safariの履歴、通話記録、写真のキャッシュデータなど、 絶対に流出させたくないデータ を完全抹消。プレビューを確認しながら必要なものだけ削除することができます。

(5) 断片化データ完全削除

LINE、Facebook、Twitterなどサードパーティーのアプリは、アプリ をアンインストールしただけで はiPhone内のどこかに断片化したファ イルが残っている場合があります。これらの断片化ファイルを確 実に 消去しSNSの記録を完全に抹消することができます。

# 利用手順

# インストール手順

### STEP1. インストーラーの起動

「iMyFone Umate Pro:iOSクリーンアップ」のインストールには、管理者権限を持っ たアカウントで実行して下さい。また、「ユーザーアカウント制御」の画面が表示され た場合は、【はい】もしくは【続行】を選択し、先に進んで下さい。

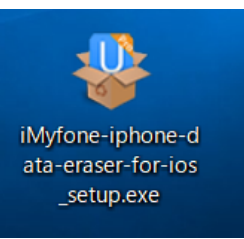

### STEP2. 使用許諾契約書への同意

使用許諾契約書が表示されます。内容をお読みになり、「同意する」にチェックを入れて<次へ>ボタンを押して進んで下さい。

| 使用許諾契約書の同意<br>続行する前に以下の重要な情報をお訪みください。                                                                                                    |                                   | l               |
|----------------------------------------------------------------------------------------------------|-----------------------------------|-----------------|
| 以下の使用許諾契約書をお読みください。インストールを続行するな<br>必要があります。                                                                                                   | はこの契約書に同                          | 印度する            |
| エンドユーザー向ナ使用許諾契約<br>本契約は、お客様のiMyfone製品(「ソフトウェア」)の利用に関<br>ノス取得者」)とiMyfone Technology Co. Ltdの間で交わず法伝<br>ロ本ソフトウェアをインストールすることにより、本契約条件にな<br>なします。 | して、お客様(「ラ<br>内な契約です。お<br>ちことに同意した | イセ<br>客様<br>と見  |
| ライセンスの許諾<br>本契約書によって、iMyKoneはライセンス取得者(個人)に対して<br>がiMyKoneからビジネスライセンスを購入している場合を除き、1<br>な使用目的でソフトウェアのインストールおよび有効化を行うた                           | 5、ライセンス取得<br>個人的かつ非営利<br>めの、取り消し可 | 堵<br>10)<br>能 ↓ |
| <ul> <li>同意する(A)</li> </ul>                                                                                                    |                                   |                 |
| ○同意しない(D)                                                                                                    |                                   |                 |

### STEP3. インストール設定

インストール先、デスクトップアイコン作成有無などを決定します。 画面の指示に従い、 <u>冻へ(N)</u> のボタンを押して進みます。

### STEP4. インストール完了

インストール処理が完了すると、完了画面と共にインターネットブラウザーが起動し、ページが表示<u>さ</u>れま す。

続いて製品ユーザー登録を行って下さい。

### 起動方法

「iMyFone Umate Pro」のアイコンをダブルクリックするか、 スタートボタンから 「iMyFone Umate Pro」を選択します。

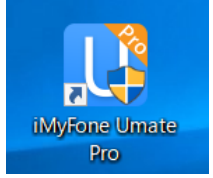

# 製品版に移行(メールアドレス/登録コードの入力)

メールアドレスと登録コードを認証することにより体験版の制限が解除され、 製品版として動作します。認 証にはオンラインに接続している必要があります。

画面右上のメニューをクリックし、「登録」をクリックします。

「ライセンスを取得したEメール」にお客様のメールアドレス、「登録コード」に購入した登録コードを入力し、「登録」ボタンをクリックします。

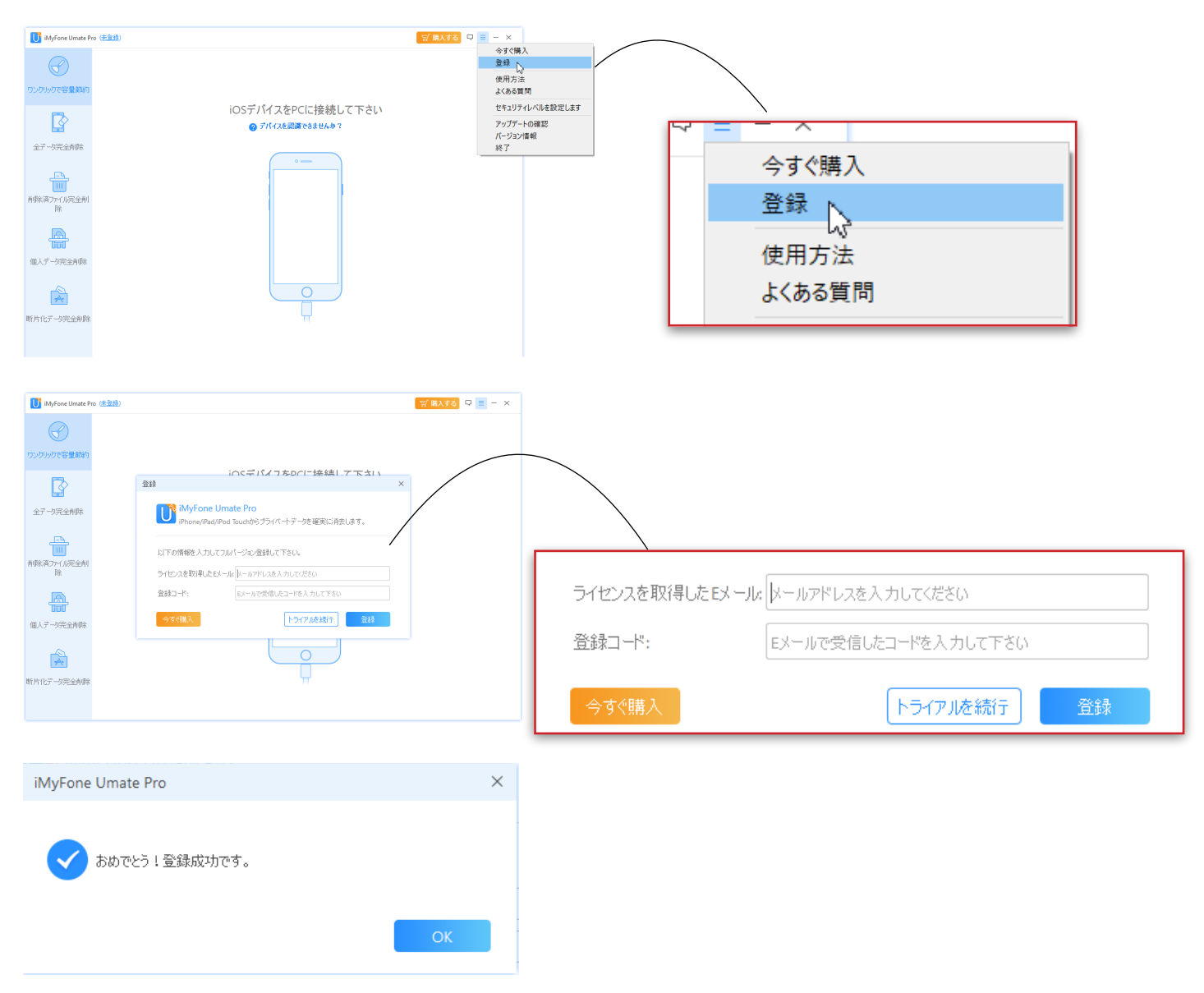

### アンインストール方法

アンインストールはインストールの逆の作業のことで、HDDへ複写されたプログラムを削除する 作業です。 アンインストールの方法は数種類ありますが、その中で代表的な方法をご紹介します。 【[コントロールパネル]からのアンインストール 】

コントロールパネルの[プログラム]-[プログラムのアンインストール]を選択して下さい。 Windows8.1以降 のOSでは、スタート画面の「iMyFone Umate Pro」のアイコンを右クリックし、表示された[アンインス トール]メニューからも「プログラムのアンインストール」画面を表示することができます。

表示されたリストから「iMyFone Umate Pro」を右クリックし、[アンインストールと変更(U)]を選択します。

# 機能説明

この章では「iMyFone Umate Pro」の機能を説明します。

### 共通事項

・製品をご利用になってのご不明点がある場合は、以下のFAQページをご覧下さい。 http://www.medianavi.co.jp/rd/imy\_ump/support/technical-faq/

・iOSデバイスがiTunesとの同期ができる状態であることが必要です。最新のiTunesをインストールしてご利用ください。

・一部の機能の利用の際に以下のメッセージが表示される場合、iOS側で「iPhoneを探す」をオフにしてい ただく必要があります。解除方法は以下のトラブルシューティングを参照して下さい。

| 青幸反                                                                                             |                                                            | >                                 | < |
|-------------------------------------------------------------------------------------------------|------------------------------------------------------------|-----------------------------------|---|
| ○ =                                                                                             | =                                                          | 続行する前に「iPhoneを探す」を無効にしてください。      |   |
| Keychain                                                                                        | 011 >                                                      | <u>どのように「iPhoneを探す」を無効にしますか?</u>  |   |
| Documents & D                                                                                   |                                                            | 「iPhoneを探す」を無効にしても、ポップアップがまだ表示されま |   |
| Find My iPhone allows yo<br>erase your iPhone and pr<br>erased or reactivated with<br>password. | w to locate, lock, or<br>events it from being<br>rout your | す。 再試行します                         |   |

http://www.medianavi.co.jp/rd/imy\_ump/support/technical-faq/how-do-i-turn-off-find-my-iphone/

・データ損失や動作不具合の可能性がある為、内容の分析や削除実行中は、iOSデバイスは使用したり、 ケーブルを抜いたりしないようにしてください。

### Step1. iOSデバイスをPCに接続

「iMyFone Umate Pro」を起動し、iOSデバイスをUSBケーブルで接続します。

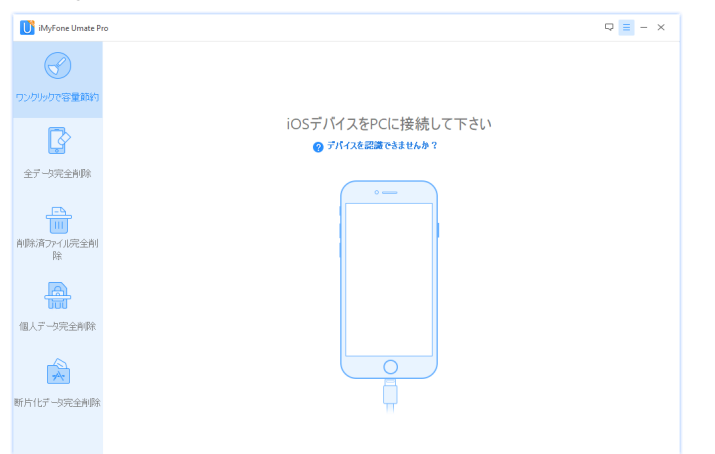

Step2. 容量削減の為の分析を開始

25を超える分析技術を統合し、データをスキャンし、分析することができます。

「クイックスキャン」をクリックすると、ジャンクファイルや一時ファイルの消去、写真の圧縮、大きなファ イルの削除、アプリの削除によって、どれくらいのスペースを節約することができるか分析が行われます。

| 🚺 iMyFone Umate Pr | σ                                                                                                    | Q 📃 - X                                                                           | iMyFone Umate Pro |                                                 | Q 🔳 – 🗙 |
|--------------------|----------------------------------------------------------------------------------------------------|-----------------------------------------------------------------------------------|-------------------|-------------------------------------------------|---------|
| の<br>ワンクリックで容量節約   |                                                                                                    |                                                                                   | マンクリックで容量節約       | デバイスをスキャン中、創作動する恐れがありますのでデバイスを使用しないで下さい。<br>約4分 | 中止      |
|                    | 携帯電話をリフレッシュします!!<br>歴単にいるデバイスの容量を解放できます。<br>でので、の容量を解放できます。<br>でので、のでので、のでので、ので、ので、ので、ので、ので、ので、ので、ので、ので | 1920GB 合計<br>1920GB 合計<br>108_44GB 使用语み<br>10.75G8 77-<br>C<br>hone 6s (Phone 6s) |                   |                                                 |         |
| 断片化データ完全削除         | … NutlitRH いた LISF 400     【● 和助された容量の合計 0.008yte                                                                                                    |                                                                                   | 断片化データ完全削除        |                                                 |         |

Step3. iOSデバイスの空き領域を解放

スキャンが終わると、解放できる容量を確認することができます。 「削除」ボタンをクリックすることで、スペースをクリーンアップすることができます。

| iMyFone Umate Pr | 3                                                                              | □ = - × |
|------------------|--------------------------------------------------------------------------------|---------|
| マンクリックで容量節約      | <ul> <li>1.91GB さらに解放できます</li> <li>0.008yte 解放しました</li> </ul>                  |         |
| 全データ完全削除         | · 不要ファイル: パージョン情報 99.83MB                                                      | 南顺余     |
|                  | <ul> <li>一時ファイル:解放可能な一時ファイルはありません。</li> <li>デ属: 範疇)可能な最大容量: 19.35M8</li> </ul> | 完了      |
| R                | 大きなファイル: 節約可能な最大容量: 5.10M8                                                     | 肖明余     |
| 個人データ完全削除        |                                                                                | 肖明余     |
| 断片化データ完全削除       |                                                                                | 用ったい。   |
|                  | ◆ 戻る                                                                           | 再スキャン   |

| 不要ファイル  | クラッシュログ、写真キャッシュ、一時ファイルのダウンロード、サードパーティアプ<br>リが生成した一時ファイル、iTunes同期失敗時の不完全ファイルなど不要なファイルを<br>削除できます。 |
|---------|--------------------------------------------------------------------------------------------------|
| 一時ファイル  | OSアップデート時にダウンロードしたファイルなどを削除できます。                                                                 |
| 写真      | ロスレス圧縮技術により、iOS内の写真を最大約75%圧縮したり、不要な写真を選択し<br>て削除することができます。圧縮前のオリジナルデータはPCにバックアップされます。            |
| 大きなファイル | iOS内のデータを容量別にソートして指定したファイルだけを削除することができま<br>す。オリジナルデータはPCにバックアップされます。                             |
| アプリ     | 不要なアプリを削除することができます。                                                                              |

クリーンアップが完了すると、解放された容量がわかります。必要に応じてその他の項目に進み、容量を削 減していきます。

写真、大きなファイル、アプリの削除をした場合、完了後にバックアップされたファイルを確認できます。

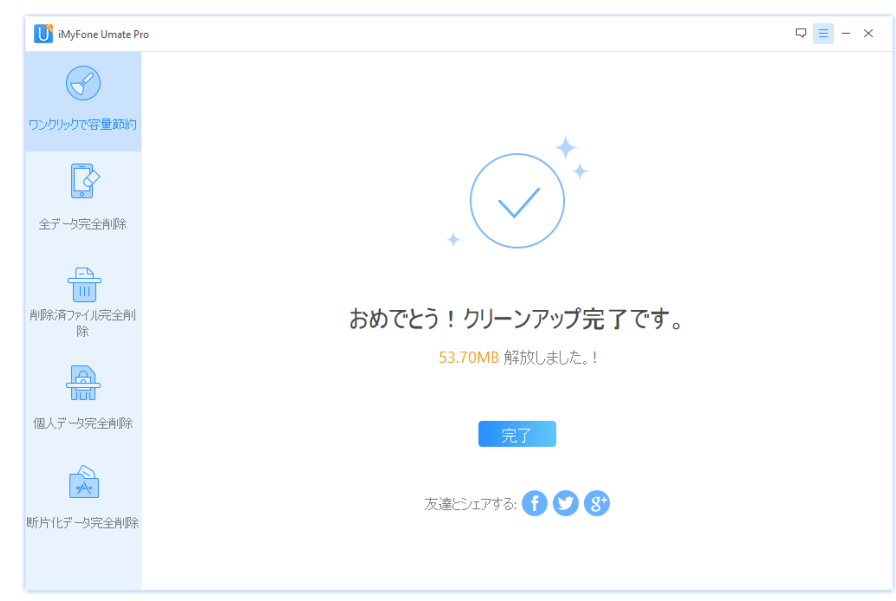

# 機能2. 全データ完全削除

「全データ完全削除」を使えば復元不可能な状態にすることができます。

素早く消去するクイック消去から、米国国防省標準5220.22-Mに準拠したより確実な消去する方法にも対応しています。

Step1. iOSデバイスをPCに接続

「iMyFone Umate Pro」を起動し、iOSデバイスをUSBケーブルで接続します。

| 🚺 iMyFone Umate P      | ro                 | □ = - × |
|------------------------|--------------------|---------|
| マンクリックで容量節約            |                    |         |
|                        | iOSデバイスをPCに接続して下さい |         |
|                        |                    |         |
| LY .                   | 😮 デバイスを認識できませんか?   |         |
|                        |                    |         |
| 至大一处完全削除               |                    |         |
| 「二」<br>削除済ファイル完全削<br>除 |                    |         |
| A                      |                    |         |
| 個人データ完全削除              |                    |         |
| 新片化データ完全刺除             |                    |         |
|                        |                    |         |

#### Step2.「全データ完全削除」を選択

iPhoneまたはiPadが正常に接続されたら、「全データ完全」タブを選択します。 次の画面に進むには「削 除」ボタンをクリックします。

| 🚺 iMyFone Umate P       | 10                    | Q = - ×                          |
|-------------------------|-----------------------|----------------------------------|
| ワンクリックで容量節約             |                       |                                  |
| 全产一块完全削除                | すべてのデータを完全削除          | 。<br>59.59GB 合計                  |
| 「二」<br>削除済ファー(川完全削<br>除 | すべてのデータを完全かつ確実に削除します。 | 0                                |
| (個人データ完全削除              | 削除                    | ● 8.7768 使用)為み<br>● 50,8268 799ー |
| 所片化デーカ完全制除              |                       | nagas():Phone (iPhone 6<br>Plus) |
| POLICIAL SOCIETION      |                       |                                  |

Step3. セキュリティレベルの選択

セキュリティレベルを変更する場合、セキュリティレベルの右側のリンクをクリックして変更します。

| 🚺 iMyFone Umate Pri                 | , to                                                                                                    | 2 = - × |
|-------------------------------------|----------------------------------------------------------------------------------------------------|---------|
| $\bigcirc$                          |                                                                                                    |         |
| ワンクリックで容量離約                         |                                                                                                    |         |
| 前除済27-11,完全削<br>除<br>一<br>個人デージ完全削除 | すべてのデータを消去<br>1.音楽、サビザーシェムなどすべてのパックガラウンボのアゴツを開たてびたさい。<br>2.アップデートの実计中のアングがあたら、全てのアップサーンの実でをお待ちびたさい。<br>3.必要なデージを全部パックアップした小で確認だとさい。<br>セキュリティレベルに: ①<br>電話には「角焼」と入力してください。 |         |
| 所片化データ完全判除。                         | <u>β</u> ι                                                                                                    | 法实行     |

Step4. 消去開始

最後に、最終確認として入力ボックスに「削除」と入力して、「消去実行」ボタンをクリックします。

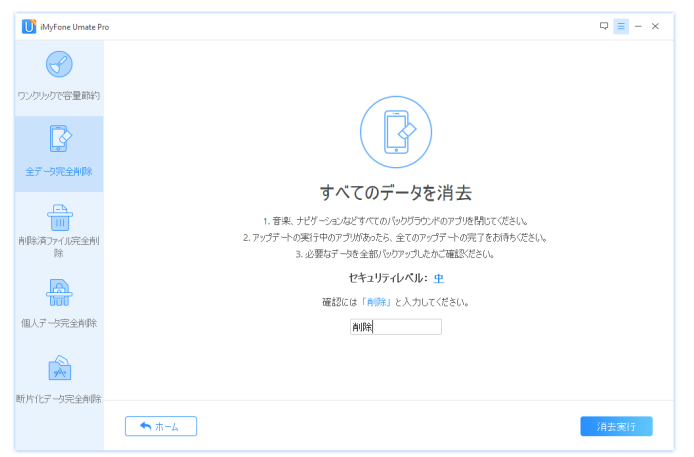

重要:

・この操作は全データを消去し、元に戻すことはできません。必要なデータが入っている場合は、事前にデー タのバックアップを行ってください。

・消去が完了するまで、お使いのデバイスをPCに接続したままにしてください。

### 機能3. 削除済ファイル完全削除

iOS上で削除した情報(写真や連絡先など)を確実に削除する機能です。 他のデータ以外に影響することなく削除することができるのが特長です。

#### Step1. iOSデバイスをPCに接続

「iMyFone Umate Pro」を起動し、iOSデバイスをUSBケーブルで接続します。

| iMyFone Umate P            | ◦                                     |
|----------------------------|---------------------------------------|
| $\checkmark$               |                                       |
| ワンクリックで容量節約                |                                       |
| ß                          | iOSデバイスをPCに接続して下さい<br>のデバイスを認識できませんか? |
| 全データ完全削除                   |                                       |
| 「<br>」<br>前除済ファー(川完全削<br>除 |                                       |
| A                          |                                       |
| 個人データ完全削除                  |                                       |
| *                          |                                       |
| 断片化データ完全削除                 | ÷                                     |

Step2. 「削除済ファイル完全削除」を選択しスキャン実行

iPhoneまたはiPadが正常に接続されたら、「削除済ファイル完全削除」タブを選択します。「スキャン」 ボタンをクリックすると、スキャンを開始します。

| 🚺 iMyFone Umate Pro                          | •                   | □ = - ×                         | 🚺 iMyFone Umate Pro     |                  | □ = - × |
|----------------------------------------------|---------------------|---------------------------------|-------------------------|------------------|---------|
| ワンクリックで容量節約                                  |                     |                                 | マンクリックで容量節約             | Ţ-9を読み込み中、お持ち代さい | 中止      |
| レントロン ション ション ション ション ション ション ション ション ション ショ | 削除済みファイルを完全削除       | ◦<br>5959GB ≙ੈੈ†                | 全データ完全削除                | 0 010101         |         |
| 「日<br>」」」<br>削除済ファーイル完全削<br>除                | 削除されたファイルを完全に削除します。 | 0                               | 「山」<br>削除済77-11完全削<br>除 |                  |         |
| 個人データ完全削除                                    | 2449                | ● 8.77GB 便用浇み<br>● 50.82GB フリー  | 個人データ完全削除               |                  |         |
| *                                            |                     | nagas©iPhone (iPhone 6<br>Plus) | -                       |                  |         |
| 断片化データ完全削除                                   |                     |                                 | 断片化データ完全削除              |                  |         |

Step3. プレビューを確認し削除対象を決定

スキャン処理が完了すると、iOS上で削除されたファイルをすべて一覧表示します。それらを1つずつクリックすると、プレビューして確認することができます。

削除したいものを選択し "消去実行"ボタンをクリックすると、最終確認画面に進みます。

| iMyFone Umate Pro |                                       |   |    |      |                     |          | ₽ = - ×  |
|-------------------|---------------------------------------|---|----|------|---------------------|----------|----------|
| $\bigcirc$        | 89 記録検出済                              | ř |    |      |                     |          |          |
| ワンクリックで容量節約       | 青眼絵滴みのデータ                             |   | 名前 | 電話番号 | 日付                  | タイプ      | 時間       |
|                   | (0) <sup>t</sup> - ster               |   |    |      | 06/19/2017 16:04:40 | outgoing | 00:01:22 |
| AZ. 5904889       | 1991 建铸先 (0)                          | 2 |    |      | 06/01/2017 19:35:30 | outgoing | 00:00:24 |
| 王) ->元王円98        | ガレンダー、                                | 2 |    |      | 05/22/2017 09:10:56 | outgoing | 00:00:14 |
|                   | 3通話問題 (74)                            | 2 |    |      | 05/22/2017 09:04:27 | outgoing | 00:00:02 |
| 御除済ファイル完全削        | ×€ (0)                                | 2 |    |      | 05/22/2017 09:03:24 | outgoing | 00:00:02 |
| 际                 | 💽 Safari陽歷 (1)                        | 2 |    |      | 05/22/2017 09:00:36 | outgoing | 00:00:02 |
| A                 | ブックマーク (0)                            | 2 |    |      | 05/22/2017 09:00:21 | outgoing | 00:00:02 |
| 個人データ完全削除         | ₩₩<br>● 天天 &                          | 2 |    |      | 05/22/2017 09:00:09 | outgoing | 00:00:02 |
|                   | ····································· | 2 |    |      | 03/10/2017 17:05:07 | incoming | 00:01:42 |
| 244               | * ***×€ (0)                           | 2 |    |      | 01/18/2017 12:38:02 | outgoing | 00:00:00 |
| i片化データ完全削除        | WeChat (0)                            | 2 |    |      | 10/05/2016 07:50:29 | outgoing | 00:00:19 |

Step4. セキュリティレベルの選択

セキュリティレベルを変更する場合、セキュリティレベルの右側のリンクをクリックして変更します。

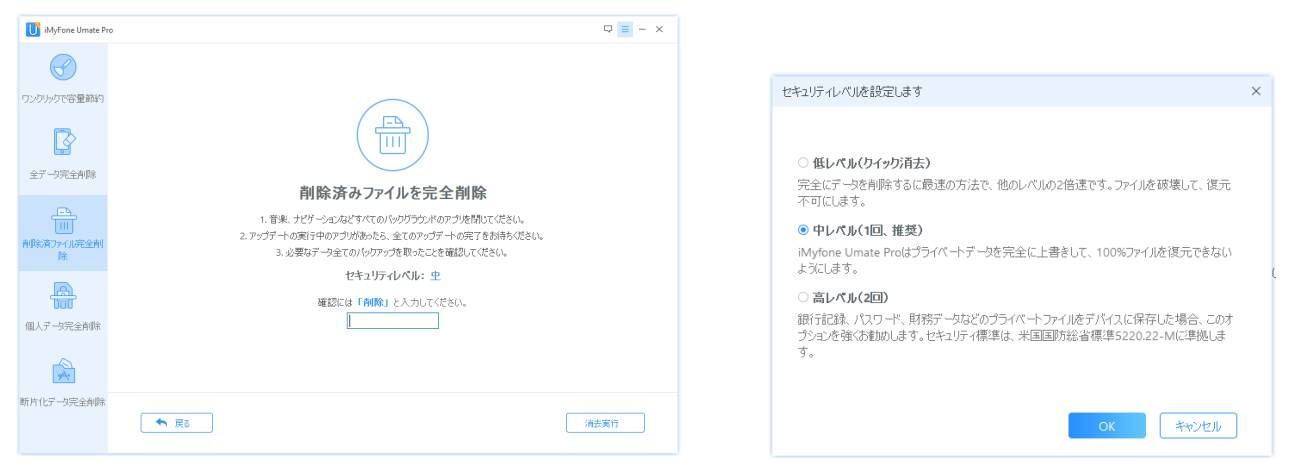

#### Step5. 消去開始

最後に、最終確認として入力ボックスに「削除」と入力して、「消去実行」ボタンをクリックします。

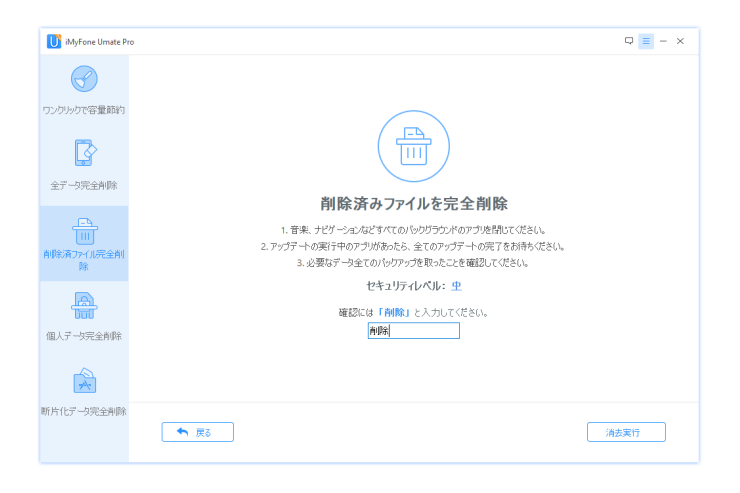

重要:

・この操作は選択したデータを全て消去し、元に戻すことはできません。必要なデータが入っている場合は、 事前にデータのバックアップを行ってください。

・消去が完了するまで、お使いのデバイスをPCに接続したままにしてください。

# 機能4. 個人データ完全削除

iOSデバイス内に保存されているアカウント情報、プライベート写真、Safariの閲覧履歴、メッセージなど など様々な個人データを削除します。他のデータに影響することなく削除することができます。

#### Step1. iOSデバイスをPCに接続

「iMyFone Umate Pro」を起動し、iOSデバイスをUSBケーブルで接続します。

| iMyFone Umate F        | ro 🛛 🖓 🖬 – 🗙                           |
|------------------------|----------------------------------------|
| マンクリックで容量離約            |                                        |
| 2                      | iOSデバイスをPCに接続して下さい<br>@ テパイスを認識できませんか? |
| 全データ完全削除               |                                        |
| 「二」<br>削除済ファイル完全削<br>除 |                                        |
| A                      |                                        |
| 個人データ完全削除              |                                        |
| 新片化データ完全判断             |                                        |
|                        |                                        |

Step2. 「個人データ完全削除」を選択しスキャン実行

iPhoneまたはiPadが正常に接続されたら、「個人データ完全削除」タブを選択します。「スキャン」ボタンをクリックすると、スキャンを開始します。

| iMyFone Umate Pr            | 0                              | Q = - ×     | iMyFone Umate Pro                         |                           | □ = - × |
|-----------------------------|--------------------------------|-------------|-------------------------------------------|---------------------------|---------|
| マンクリックで容量節約                 |                                |             | ワンクリックで容量節約                               | データを読み込み中、対待ちください。<br>20% | 中止      |
| 全了均完全削除<br>和除済77-1/尻全削<br>除 | 個人データを完全削除<br>個人情報流出を<br>防ぎます。 | 59.59G8 âật | 全了-5完全削除<br>全了-5完全削除<br>削除消77-(1)完全削<br>除 |                           |         |
|                             | 7,5479                         |             | 個人データ完全削除                                 |                           |         |
| 断片化データ完全削除                  |                                |             | 断片化データ完全削除                                |                           |         |

Step3. プレビューを確認し削除対象を決定

スキャン処理が完了すると、写真、メッセージ、連絡先などの個人情報をすべて一覧表示します。それらを 1つずつクリックすると、プレビューして確認することができます。

削除したいものを選択し "消去実行"ボタンをクリックすると、最終確認画面に進みます。

| iMyFone Umate P         | ro                                                                                 |              |      |   | ₽ ≡ -    | × |
|-------------------------|------------------------------------------------------------------------------------|--------------|------|---|----------|---|
| S                       | 347 記錄検出済                                                                          |              |      |   |          |   |
| ワンクリックで谷里和約             | 個人データ                                                                              |              |      |   |          |   |
| R                       | (0) t-sex                                                                          | 2018-01-16 💌 |      |   |          |   |
| 全データ完全削除                | 3通信原題 (200)<br>Safarith vit ~ 1641                                                 | 2017-02-13   |      |   | 6 photos |   |
| 「」」<br>削除済77-1ル完全削<br>除 | <ul> <li>Safariやッシュ (0)</li> <li>Safariやッシュ (0)</li> <li>Safariやほう (37)</li> </ul> | •            |      |   |          |   |
| した<br>して<br>個人データ完全削除   | ※2 動置 (34) ★モ (4) ★モ (4) ★オセージの活付物 (0)                                             | 0            |      |   |          |   |
| 4                       | メモの途付物 (1)                                                                         | 2017-02-12   |      |   | 9 photos | 1 |
| 断片化データ完全削除              | 💽 WhatsApp (1)                                                                     |              | £ 0. | - |          |   |
|                         | ◆ 戻る                                                                               |              |      |   | 消去実行     |   |

### Step4. セキュリティレベルの選択

セキュリティレベルを変更する場合、セキュリティレベルの右側のリンクをクリックして変更します。

| iMyFone Umate Pr              | 10                                                                                                    | Q 🔳 - X |                                                                                                    |
|-------------------------------|----------------------------------------------------------------------------------------------------|---------|----------------------------------------------------------------------------------------------------|
| <ul> <li>         ・</li></ul> | ◦<br><b> 個人データを完全削除</b><br>1. 管紙, ナビブーシャムごさべてのいやワブランドのアンビ用いてださい、<br>2. アンプチーの感行中のアンがあったら、全てのアンプチーの完了をお待ちださい。<br>3. 必要は子ーや全てのいやワアン等かにことを確認してださい、<br>3. 必要は子ーや全てのいやワアン等かにことを確認してださい。 |         | セキュリティレベルを設定します  C 低レベル(クイタグ)有去)  完全にデージを特許するに最速の方法で、他のレベリルの2倍速です。ファイルを破壊して、復元 不可にします。  P レイベル(1回、推奨)  MyGone Umate Proはプライベートデーがを完全に上書をして、100%ファイルを復元できない とびこます。 |
|                               | セキュリティレベル: 史<br>確認には「ANIR」と入力してください。                                                                                                    | 法実行     | ○ 高レベル(2回)<br>新行記録、パスワード、財務庁ー均などのブライベートファイリをデバイスに保存した場合、このオ<br>ブションを強くお動かします。セキュリティ標準は、米国国防総省標準5220.22-Mに準拠しま<br>す。<br>OK キャンセル                                   |

### Step5. 消去開始

最後に、最終確認として入力ボックスに「削除」と入力して、「消去実行」ボタンをクリックします。

| iMyFone Umate Pr      | 0                                                                                                    | ₽ <u>=</u> - × |
|-----------------------|----------------------------------------------------------------------------------------------------|----------------|
| $\bigcirc$            |                                                                                                    |                |
| ワンクリックで容量節約           | $\frown$                                                                                                    |                |
|                       |                                                                                                    |                |
|                       | 個人データを完全削除                                                                                                    |                |
| 「」<br>削除済ファイル完全削<br>除 | <ol> <li>音楽、ナビゲーシェルなどすべてのパックグラクンドのアブルを開いてぐださい。</li> <li>アップデートの実行中のアブルがあったち、全てのアップデートの完了をお待ちください。</li> <li>ル要ねデータ全てのパックアップを取ったことを確認してください。</li> </ol> |                |
| _                     | セキュリティレベル: 中                                                                                                    |                |
|                       | 確認には「削除」と入力してください。                                                                                                    |                |
| 個人データ完全削除             | 内耶治                                                                                                    |                |
|                       |                                                                                                    |                |
| *                     |                                                                                                    |                |
| 断片化データ完全削除            |                                                                                                    |                |
|                       | ◆ 戻る                                                                                                    | 消去実行           |

#### 重要:

・この操作は選択したデータを全て消去し、元に戻すことはできません。必要なデータが入っている場合は、 事前にデータのバックアップを行ってください。

・消去が完了するまで、お使いのデバイスをPCに接続したままにしてください。

## 機能5. 断片化データ完全削除

SNSアプリからログアウトをしたりアプリを削除しても、iOS内に不完全にデータが残っている場合があり ます。ログイン情報やメッセージ履歴、閲覧履歴などを確実に削除します。他のデータに影響することなく 削除することができます。

#### Step1. iOSデバイスをPCに接続

「iMyFone Umate Pro」を起動し、iOSデバイスをUSBケーブルで接続します。

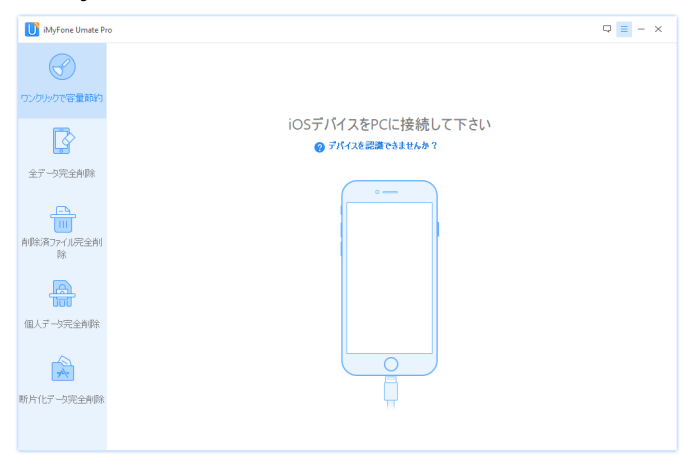

Step2. 「断片化データ完全削除」を選択しスキャン実行 iPhoneまたはiPadが正常に接続されたら、「断片化データ完全削除」タブを選択します。「スキャン」ボ タンをクリックすると、スキャンを開始します。

| iMyFone Umate Pro                                                                                                    |                                                               |                                | □ = - × |
|----------------------------------------------------------------------------------------------------|---------------------------------------------------------------|--------------------------------|---------|
| (ワンクリックで容量時的)     (アンクリックで容量時的)     全子 - ウ沢全角隊     府除(用) - パルス全利     府(取) - パルス全利     府(取) - リアス全角隊     町) - パルスーシアス全角隊 | <b>不完全に断片化した個人テークを削除</b><br>サードパーティーアブリ内の個人データを確実に削除<br>フスキャン |                                |         |
|                                                                                                    |                                                               |                                |         |
| iMyFone Umate Pro                                                                                                    |                                                               |                                | □ = - × |
| ワンクリックで容量節約                                                                                                    | データを読み込み中、対待ちください                                             | 51%                            | 中止      |
| ß                                                                                                    |                                                               |                                |         |
| 全データ完全削除                                                                                                    | 010-101                                                       |                                |         |
| 「<br>削除済ファイル完全削<br>除                                                                                                    |                                                               |                                |         |
| (個人データ完全削除                                                                                                    |                                                               | 010101010101<br>0000000<br>010 |         |
| 新片化データ完全削除                                                                                                    |                                                               |                                |         |

Step3. プレビューを確認し削除対象アプリケーションを決定 スキャン処理が完了すると、Instagram、Facebook、Twitter、YouTube、Chrome、LINE、Firefoxなど のサードパーティー製のアプリケーションのうち断片化されて残っているものを表示します。 をすべて一覧表示します。それらを1つずつクリックすると、プレビューして確認することができます。 削除したいものを選択し"消去実行"ボタンをクリックすると、最終確認画面に進みます。 ※初期状態ではすべてのアプリケーションが選択されています。消去したくないものがある場合は、チェックを外してください。

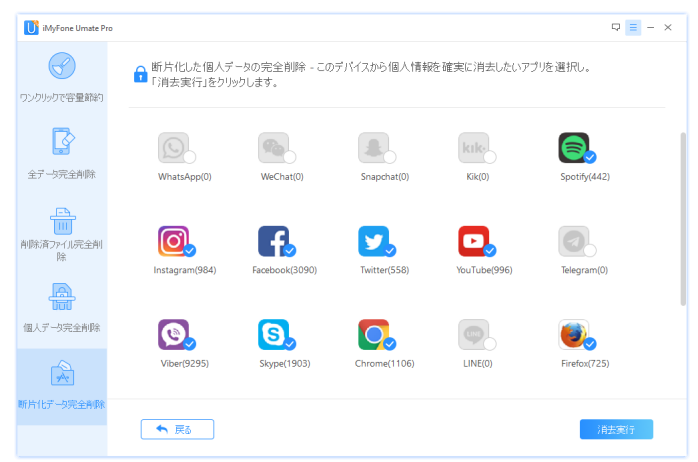

#### Step4. セキュリティレベルの選択

セキュリティレベルを変更する場合、セキュリティレベルの右側のリンクをクリックして変更します。

| 1 iMyFone Umate Pr | ro                                                                                                    | 9 <b>=</b> - × |                                                                                                    |
|--------------------|----------------------------------------------------------------------------------------------------|----------------|----------------------------------------------------------------------------------------------------|
|                    | 国人データの完全削除     1. 音楽、サビゲーションなどすべての1%ワグランドのワブルを開いてがさい。     2. アウブイーシの実行すののプリがあった。までのワップブームの実行をお待ちたとされ     3. 必要なアーシ金での1%ワップを取ったことを確認してださい。     よと要なアーシ金での1%ワップを取ったことを確認してださい。     セキュリティレベルド・全 |                | <ul> <li>セキュリティレベルを設定します</li> <li>低レベルくクイタグ消去)</li> <li>完全にデーシを削除するに最速の方法で、他のレベリルの2倍速です。ファイルを破壊して、復元<br/>不可にします。</li> <li>・ 中レベル(10) 推奨)</li> <li>Mydone Umate Proはプライベートデータを完全に上書きして、100%ファイルを復元できない<br/>ようにします。</li> <li>こ 高レベル(2回)</li> </ul> |
| 個人データ完全削除          | 権認定は「科学校」と入力してください。                                                                                                    |                | 銀行記録、パスワード、財務庁一ちなどのプライベートファイルをアパイスに保存した場合、このオ<br>プションを強くが動かします。セキュリティ標準は、米国国防総省標準5220.22-Mに準拠しま<br>す。                                                                                                    |
| A                  |                                                                                                    |                |                                                                                                    |
| 所片化データ完全削除         | • R5                                                                                                    | 契行             | ок <b>+</b> ₩>セル                                                                                                    |

#### Step5. 消去開始

最後に、最終確認として入力ボックスに「削除」と入力して、「消去実行」ボタンをクリックします。

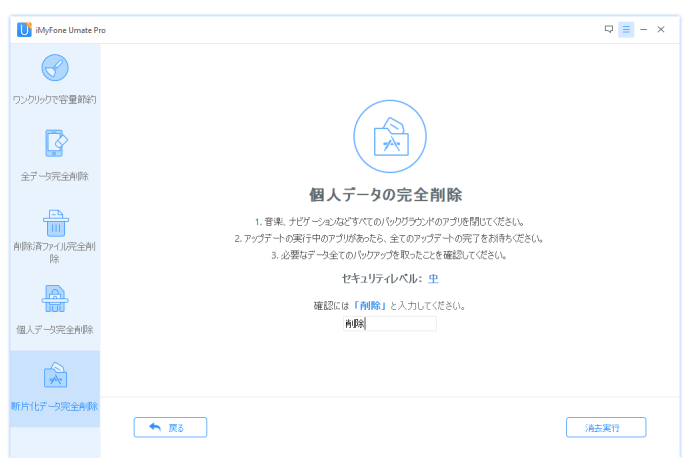

#### 重要:

・この操作は選択したデータを全て消去し、元に戻すことはできません。必要なデータが入っている場合は、 事前にデータのバックアップを行ってください。

・消去が完了するまで、お使いのデバイスをPCに接続したままにしてください。

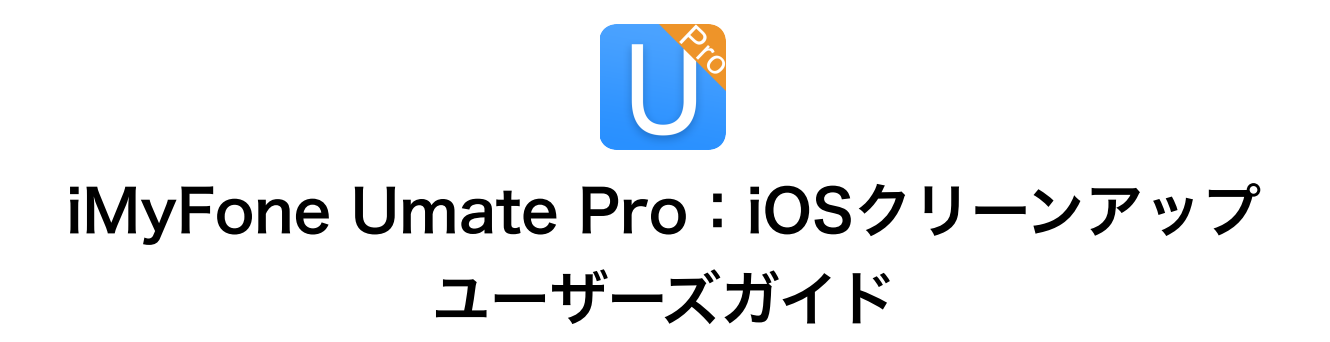

平成30年 1月 26日 第一版発行
 ■ 編集・発行
 株式会社メディアナビ MEDIA NAVI
 〒150-0011 東京都渋谷区東1-10-9 リマージュK 2F

Windows®は米国Microsoft Corporationの米国およびその他の国における 登録商標または商標です その他、本文中に記載されている会社名、製品名は各社の商標または登録商標です

©2018 iMyFone. All rights reserved